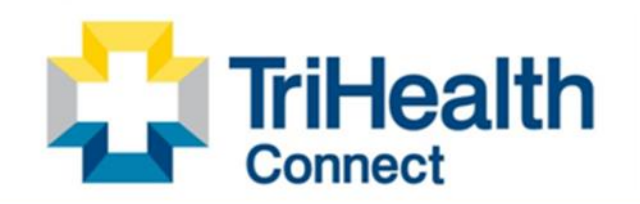

Complete Patient Record. Complete Patient Care.

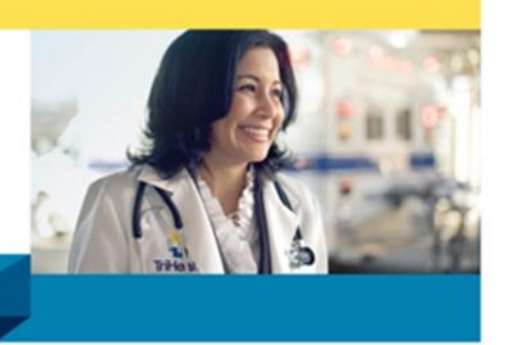

## In Basket Out of Contact

**Out of Contact**" occasions can be created to give users access to review and work others' In Basket messages when they are out of the office or unavailable. This document outlines the steps to create an "Out of Contact Occasion" and how to work/review In Basket messages that you have been given access to.

## **Creating Out of Contact**

1. From your **In Basket**, click the **Out of Contact** button on the main toolbar.

| In Basket                     |                                         |          |                   |                  |             |
|-------------------------------|-----------------------------------------|----------|-------------------|------------------|-------------|
| ← → 🏠 Home 📿 R <u>e</u> fresh | 🕰 New Message 🔻 🎦 New Patient Message 👻 | My Pools | 🔎 Search 🔗 Attach | 📩 Out of Contact | Preferences |

2. Once the Out of Contact window opens, click New on the bottom left.

| Epic - 🔤 In Bask   | et 🛗 Schedule   Pati | ent Care 👻 🌽 Bi  | uild Tools 👻 | + Refill Medication | Orders Only     | 🌜 Telephone Call | Manager Sul | ۵  | Secure  | E Log Out |
|--------------------|----------------------|------------------|--------------|---------------------|-----------------|------------------|-------------|----|---------|-----------|
|                    | Out of Contact       | ×                |              |                     |                 |                  |             | TH | Grand C | entral 📿  |
| Out of Contact     |                      |                  |              |                     |                 |                  |             |    |         | ? ×       |
| Out of Contact Per | From Date From Ti    | me To Date       | To Time      | Reason First        | t Covering User | or Covering Pool | Comment     |    |         |           |
| + New Edit         | × Delete No Out o    | of Contact occas | ions found.  |                     |                 |                  |             |    | CR      | fresh All |

- 3. Complete the fields below and click **Accept** to create.
  - a. **Person** user name will populate
  - b. Reason- indicate if out of office, unavailable, or other
  - c. Comment- optional, does not display to users receiving messages
  - d. Start Date and End Date indicate the dates for coverage
  - e. Covering Users or Covering Pools enter covering providers/pools in this section.
  - f. Accept

| Editing Out of Contact C | Occasion                |                    | ×                                  |
|--------------------------|-------------------------|--------------------|------------------------------------|
| Out of Contact Perso     | on                      |                    | A Covering Users                   |
|                          | vider who is out of off | ice listed here) 🔎 | e                                  |
| 🗖 laskuda inastius i     |                         |                    |                                    |
| Reason b                 |                         |                    |                                    |
| Out                      | Unavailable             | Other              |                                    |
| Comment                  |                         |                    |                                    |
| Start d                  | All day                 | 4                  | ▲ Covering Pools                   |
| End                      |                         |                    | ٩                                  |
| θ                        | 🖬 All day               | ()                 |                                    |
|                          |                         |                    | f ✓ <u>Accept</u> × <u>C</u> ancel |

BP/SB • 10.12.22 • Nova # 790355

Anyone sending a message during your out of contact will see the following pop up box.

| Routing                                                                                                    | ×                        |
|----------------------------------------------------------------------------------------------------|--------------------------|
| (i) The following recipients are out of contact:<br>Verambmd, Test, MD is unavailable through 10/8/2022. Messages will be covered by the following | users: Kroeger, Christy. |
|                                                                                                    | <u>о</u> к               |

To review and/or work messages for someone you are covering, use the Home page:

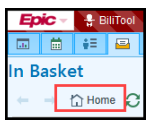

To narrow your view of the tasks you are covering, use the filters on the home page of your In Basket.

- 1) **Covering Users** people you are covering for
- 2) **Pools** you're signed into. **IF** a pool is used to cover for an **Out of Contact** person, you will need to sign into the covering pool.

| 🖬 🛗 🕶 🖴                   |       |                                         |                                |                            |                                                          |               | THC POC                                                              | AMBMD T. EpicCare |
|---------------------------|-------|-----------------------------------------|--------------------------------|----------------------------|----------------------------------------------------------|---------------|----------------------------------------------------------------------|-------------------|
| In Basket                 |       |                                         |                                |                            |                                                          |               |                                                                      | 🎬 🚺 🕐 👂           |
| ← → ☆ Home ② Refresh      | R New | Message 👻 🖺 New Patient Message 👻 🍰     | Manage Pools 🙀 My Pools 🔎 S    | Search 🖓 Attach            | 📩 Out of Contact 🛛 🏓 Preferences 🕜 Manage QuickActions 👻 | - Q           |                                                                      |                   |
| 📟 My Messages             |       | New New                                 | High Priority                  | Fotal                      | B Pools 'm Signed Into                                   | - Sign In/Out | ♀ Did You Know?                                                      | Q Tour X Dismiss  |
| Help Desk                 | 2/5   | 172                                     | 0 3                            | 306                        | Pool                                                     | Messages      |                                                                      |                   |
| CC'd Chart                | 0/1   |                                         |                                |                            | HELP DESK POOL                                           | 75/128        | ×                                                                    |                   |
| Charts                    | 28/32 | 2 Covering Users                        |                                |                            | CLINICAL (PC FIVE MILE)                                  | 21/29         | <ul> <li>One and Done</li> </ul>                                     | - F               |
| Cosign - Clinic Orders    | 9/10  | Person                                  | Start End                      | Messages                   | BEITER, P (PCP)                                          | 7/20          | Done, Reviewed, and Complete are now one b                           | utton: Done.      |
| E-Consult                 | 0/4   | Woods, Cyd, Registered Nurse            | 10/03/18 10/03/27              | 5/6                        | CLINICAL (PC NORTHCREEK)                                 | 5/39          |                                                                      |                   |
| E-Visits                  | 0/2   | Q All Covering Q High Priority Covering | no O Last 7 Days O New Coverin | ng Search                  | TH MYCHART E-VISITS                                      | 0/0           |                                                                      |                   |
| Hospital Chart Completion | 1/2   | ,                                       |                                |                            |                                                          |               |                                                                      |                   |
| Letter Queue              | 3/3   |                                         |                                |                            |                                                          |               | P Saved Searches                                                     | + New Search      |
| Medication Cancellation   | 0/2   | M Attached Osers                        |                                | <ul> <li>Attach</li> </ul> |                                                          |               | Care Managers: Condition Code 44 In Basket Messages (All             | Statuses Last 7   |
| My Incomplete Notes       | 4/6   | Person                                  |                                | Messages                   |                                                          |               | Days)                                                                |                   |
| My Open Encounters        | 10/14 | Beiter, Patrick A., MD                  |                                | <b>†</b> 233/302           |                                                          |               | Care Managers: Condition Code 44 In Basket Messages (Dor<br>60 Days) | ie Status, Last   |
| My Unsigned Orders        | 0/1   |                                         |                                |                            | Filter to a specific                                     | : pool or     | Done'd Messages                                                      |                   |
| MyChart Administration    | 5/5   | Search Cove                             | ring Users                     |                            | Click on a Saved                                         | Search        | Patient Accounting: Done'd ADT Order Messages                        |                   |
| Orders                    | 1/4   |                                         | h huttone                      |                            | Search results ap                                        | pear on       | Refil Requests Completed                                             |                   |
| Overdue Results           | 23/24 | quickly with                            | i buttons                      |                            | left under fold                                          | ders          | Poli Poqueta Pending                                                 |                   |
| Patient Call              | 1/7   |                                         |                                |                            |                                                          |               | Item Itednesis Leunink                                               |                   |

When covering for a colleague, use the filters under **Covering Users** to search for new messages. If you click on **New Covering Search**, you will be prompted for further information.

| New                         | New High Priority            | Total                 | 📅 Pools I'm Signed Into  | 퓐 Sign In/Out  | ♀ Did You Know?                  | ♀ Tour ★ Dismiss                                    |
|-----------------------------|------------------------------|-----------------------|--------------------------|----------------|----------------------------------|-----------------------------------------------------|
| 176                         | 0                            | 330                   | Pool                     | Messages       |                                  |                                                     |
| 9 Covering Users            |                              |                       | HELP DESK POOL           | 64/128         |                                  | $\mathbf{v}$                                        |
| Covering Users              |                              |                       | CLINICAL (PC FIVE MILE)  | 20/29          | •                                | One and Done                                        |
| Person                      | Start                        | End Messages          | BEITER, P (PCP)          | 7/21           | Done, Review                     | ved, and Complete are now one button: Done.         |
| Woods, Cyd, Registered No   | urse 10/03/18                | 09/26/22 5/6          | CLINICAL (PC NORTHCREEK) | 4/39           |                                  |                                                     |
| O All Covering O High Price | ority Covering 🔎 Last 7 Days | O New Covering Search | TH MYCHART E-VISITS      | Search for new |                                  | • • • • • •                                         |
| Attached Users              |                              |                       |                          | messages here  | P Saved Searches                 | New Search                                          |
| Person                      |                              | Messages              |                          |                | Covering for today               | *                                                   |
| Beiter, Patrick A., MD      |                              | <b>†</b> 247/328      |                          |                | Care Managers: Conditio<br>Days) | on Code 44 In Basket Messages (All Statuses, Last 7 |

## To use the New Covering Search:

- 1) Choose **Status** and **Receive Date** to narrow the search
- 2) Run the Search
- 3) **Search** results appear on the **left** under folders

| Search In Basket Messages                          |                               |
|----------------------------------------------------|-------------------------------|
| Patient                                            | Saved Searches                |
| Select a patient                                   | Covering for today [90        |
| Message Type                                       | Care Managers: Cond *         |
| Select message types                               | 🔎 Care Managers: Cond 🐐       |
| Status                                             | Done'd Messages [28 🍢         |
| Status                                             | Patient Accounting: D *       |
| Vew Vead Vend Vestpone Done Unselect All           | Refill Requests Compl 🀐       |
| Receive Date                                       | Refill Requests Pendi 🀐       |
| From To 9/26/2022                                  | and Receive Date              |
| In Basket                                          | to narrow search              |
| Mine and Attached All Attached All Covering Custom |                               |
|                                                    | *                             |
| Search 2                                           | < 2                           |
| atient                                             | Save As Save Run X Cano       |
| inter name or MRN                                  | H. CATOLO H Zake A Tan V Zake |
|                                                    |                               |
| 🖌 🕇 Ad Hoc Search 🛛 🔁 🗶                            |                               |

If you have navigated away from the Home screen and need to see your attached In Baskets:

 Click Attached & Covering tab in the lower left corner of your screen.

| இ Attached & Cove )/0 |  |
|-----------------------|--|
| ଦ୍ୱ Follow-up         |  |
| ,O Search             |  |
| 🖋 Sent Messages       |  |
| ✓ Completed Work      |  |

- You can now view and act on In Basket messages for the Out of Contact person.
- R Attached & Covering Users 🖋
- Woods, Cyd, Registered N...5/6
- Figure 1 Beiter, Patrick A., MD 247/328